# IMPLEMENTASI CONTINUOUS INTEGRATION/CONTINUOUS DEPLOYMENT UNTUK MENGOTOMATISASI MANAJEMEN KONFIGURASI INFRASTRUKTUR JARINGAN KOMPUTER

(IMPLEMENTATION OF CONTINUOUS INTEGRATION/CONTINUOUS DEPLOYMENT TO AUTOMATE COMPUTER NETWORK INFRASTRUCTURE CONFIGURATION MANAGEMENT)

#### I Putu Hariyadi<sup>1</sup>), Raisul Azhar<sup>2</sup>), Heroe Santoso<sup>3</sup>), Khairan Marzuki<sup>4</sup>), I Made Yadi Dharma<sup>5</sup>) <sup>1,2,3,4,5</sup> Universitas Bumigora Mataram

Jl. Ismail Marzuki 22, Cilinaya, Cakranegara, Kota Mataram, Nusa Tenggara Barat e-mail: <u>putu.hariyadi@universitasbumigora.ac.id</u><sup>1)</sup>, <u>raisulazhar@universitasbumigora.ac.id</u><sup>2)</sup>, <u>heroe.santoso@universitasbumigora.ac.id</u><sup>3)</sup>, <u>khairan.marzuki@universitasbumigora.ac.id</u><sup>4)</sup>, yadi dharma@universitasbumigora.ac.id<sup>5)</sup>

#### ABSTRAK

Infrastruktur jaringan komputer menjadi salah satu komponen pendukung kelancaran operasional bagi perusahaan yang memanfaatkan Teknologi Informasi dan Komunikasi (TIK). Perusahaan dituntut untuk terus berinovasi agar dapat terus berkembang sehingga memerlukan berbagai penyesuaian termasuk pada perubahan kebijakan konfigurasi infrastruktur jaringan komputer. Penerapan perubahan konfigurasi pada infrastruktur jaringan komputer jika dilakukan secara manual maka menjadi tidak efisien dan efektif. Selain itu rentan terhadap kesalahan sebagai dampak human error sehingga mengakibatkan downtime. Penerapan Continuous Integration/Continuous Deployment (CI/CD) dapat menjadi solusi untuk mengatasi permasalahan tersebut. Penelitian ini menganalisa penerapan CI/CD pada infrastruktur jaringan yang disimulasikan menggunakan tool PNETLab dan GitLab CI/CD serta Ansible Configuration Management. Berdasarkan ujicoba yang dilakukan sebanyak lima kali maka dapat disimpulkan bahwa Ansible Playbook yang telah dibuat dan diintegrasikan dengan GitLab CI/CD pipeline dapat digunakan untuk mengotomatisasi manajemen konfigurasi infrastruktur jaringan berbasis MikroTik yang disimulasikan pada PNETLab. CI/CD dapat mempercepat penerapan perubahan konfigurasi pada perangkat jaringan melalui proses yang diotomatisasi. Pengujian penambahan konfigurasi di test network memerlukan waktu rata-rata 82,6 detik. Sedangkan di production network memerlukan waktu ratarata 80,2 detik. Sebaliknya pengujian penghapusan konfigurasi di test network memerlukan waktu rata-rata 56,6 detik. Sedangkan di production network rata-rata 54,4 detik. Selain itu penerapan CI/CD dapat meminimalkan kesalahan karena sebelum konfigurasi diterapkan ke production network maka konfigurasi tersebut diuji terlebih dahulu di test network secara otomatis. Penerapan konfigurasi ke production network dilakukan hanya jika pengujian terhadap konfigurasi di test network berhasil dilakukan. Mekanisme CI/CD tersebut dapat meningkatkan performansi dan reabilitas infrastuktur jaringan komputer.

Kata Kunci: Jaringan Komputer, Manajemen Konfigurasi, Continuous Integration, Continuous Deployment, Otomatisasi

#### ABSTRACT

Computer network infrastructure is one of the supporting components for smooth operations for companies that utilize Information and Communication Technology (ICT). Companies are required to continue to innovate to continue to grow so it requires various adjustments, including changes to the policy configuration of computer network infrastructure. Implementation of configuration changes to computer network infrastructure if done manually will be inefficient and ineffective. In addition, it is prone to errors as a result of human error resulting in downtime. The application of Continuous Integration/Continuous Deployment (CI/CD) can be a solution to overcome these problems. This study analyzes the implementation of CI/CD on network infrastructure which is simulated using the PNETLab and GitLab CI/CD tools as well as Ansible Configuration Management. Based on the tests conducted five times, it can be concluded that the Ansible Playbook that has been created and integrated with the GitLab CI/CD pipeline can be used to automate configuration management of MikroTik-based network infrastructure that is simulated in PNETLab. CI/CD can speed up the implementation of configuration changes on network devices through an automated process. Testing additional configurations on the test network takes an average of 82.6 seconds. Meanwhile, on the production network, it takes an average of 80.2 seconds. On the other hand, testing the configuration deletion on the test network takes an average of 56.6 seconds. Meanwhile, on the production network, the average is 54.4 seconds. In addition, the application of CI/CD can minimize errors because before the configuration is applied to the production network, the configuration is tested first on the test network

automatically. Application of the configuration to the production network is carried out only if testing of the configuration on the test network is successful. The CI/CD mechanism can improve the performance and reliability of computer network infrastructure.

Keywords: Computer Network, Configuration Management, Continuous Integration, Continuous Deployment, Automation

### I. PENDAHULUAN

nfrastruktur jaringan komputer menjadi salah komponen pendukung kelancaran satu operasional bagi perusahaan yang memanfaatkan Teknologi Informasi dan Komunikasi (TIK). Perusahaan bertumbuh dan dituntut untuk terus berinovasi. Inovasi tersebut memerlukan penyesuaian di berbagai bidang termasuk perubahan pada kebijakan konfigurasi infrastruktur jaringan komputer. Penerapan perubahan konfigurasi pada infrastruktur jaringan komputer dengan jumlah perangkat yang banyak dan kompleks jika dilakukan secara manual maka menjadi tidak efisien. Penambahan Sumber Daya Manusia (SDM) yang bertindak sebagai Network Engineer (NE) untuk membantu mempercepat penerapan konfigurasi menjadi solusi yang tidak efektif. Selain itu cara manual rentan terhadap kesalahan sebagai dampak kesalahan konfigurasi (human oleh pengguna error) sehingga mengakibatkan terjadinya gangguan operasional (downtime).

Otomatisasi jaringan menjadi solusi efisien di berbagai area [1]. Manajemen konfigurasi diterapkan jaringan yang secara otomatis meminimalisir kesalahan pada konfigurasi perangkat jaringan [2]. Metode ini dapat mempermudah tugas NE dalam mengkonfigurasi perangkat jaringan dalam jumlah banyak melalui control node [3]. Terdapat berbagai penelitian terkait otomatisasi konfigurasi jaringan meliputi routing[1], [3], manajemen Virtual Local Area Network (VLAN) berbasis VLAN Trunking Protocol (VTP) dan Layanan Dynamic Host *(DHCP)*[2], Configuration Protocol [4], penyediaan konfigurasi Internet dan manajemen MikroTik [5]. Kode program pada penelitian tersebut dibangun menggunakan bahasa pemrograman Python [5]dengan library Paramiko atau Netmiko [6] dan tool manajemen konfigurasi Ansible [2]–[4], [7], [8]. Antarmuka untuk mengotomatisasi konfigurasi jaringan pada penelitian tersebut berupa Command Line Interface (CLI) dan berbasis web menggunakan Django

*Framework*. Sedangkan *tool* simulasi untuk otomatisasi jaringan yang digunakan adalah GNS3 [4], [7] dan *PNETLab* [2].

Penerapan otomatisasi konfigurasi jaringan pada penelitian terdahulu dilakukan secara langsung pada jaringan produksi. Apabila terdapat kesalahan pada kode program otomatisasi konfigurasi maka akan mengakibatkan gangguan pada jaringan produksi tersebut. Untuk itu diperlukan pengujian pada kode program tersebut terlebih dahulu di lingkungan jaringan non produksi atau test network. Apabila pengujian berhasil maka kode program tersebut dapat diterapkan ke jaringan produksi. Penelitian ini bertujuan menggunakan Continuous Integration (CI) dan Continuous Deployment (CD) untuk pengujian mengotomatiskan dan penerapan manajemen konfigurasi pada infrastruktur jaringan komputer on-premise baik pada lingkungan test network maupun production network. CI praktik merupakan untuk mengintegrasikan keseluruhan perubahan kode program ke repository lebih awal dan sesering mungkin serta menguji setiap perubahan secara otomatis sehingga dapat mengidentifikasi dan memperbaiki kesalahan ketika pengembangan [9]. Sedangkan CD merupakan fase dimana kode dikirim ke jaringan produksi untuk diterapkan secara otomatis tanpa adanya intervensi atau konfirmasi manual [9].

# II. STUDI PUSTAKA

Terdapat beberapa penelitian terkait CI/CD dilakukan oleh peneliti sebelumnya. yang Penelitian [10] menyajikan otomatisasi CI/CD pipeline untuk menerapkan aplikasi web berbasis Java di Amazon Web Service (AWS) yang menggunakan Ansible pada proses CD. Ansible memungkinkan Pemanfaatan untuk mengirimkan perintah secara langsung ke cluster *Kuberbetes* dan memastikan skalabilitas yang lebih baik secara keseluruhan. Hasil percobaan pada penelitian ini menunjukkan bahwa solusi yang diusulkan adalah andal dan memiliki waktu henti 0 detik serta mudah diskalakan dan cepat. Setiap perubahan pada kode sumber aplikasi akan secara otomatis terdeteksi dan memicu keseluruhan

rangkaian peristiwa yang terdiri dari enam teknologi berbeda, hanya dalam waktu 37,6 detik. Selain itu setiap kegagalan *job* pada *Jenkins* saat menerapkan versi aplikasi yang baru akan terdeteksi dan sistem bergulir kembali ke versi stabil terakhir.

Penelitian [11] berfokus pada penerapan otomatis menggunakan teknik CI/CD untuk mengembangkan aplikasi *real-time* menggunakan berbagai bahasa pemrograman vang diimplementasikan pada infrastuktur cloud menggunakan AWS code pipeline. Kode sumber aplikasi disimpan pada GitHub dan Amazon S3 serta diuji secara otomatis menggunakan AWS code pipeline. Hasil dari penelitian ini menunjukkan penerapan konsep CI/CD untuk penyebaran otomatis pada aplikasi dapat mempercepat proses mulai dari pengembangan aplikasi yang mendukung berbagai platform bahasa pemrograman hingga ke produksi yaitu dengan waktu rata-rata penerapan 60 detik. Amazon S3 digunakan sebagai repository kode sumber yang memberikan keuntungan penyebaran lebih cepat daripada repository eksternal seperti GitHub. Selain itu penerapan Cloudformation lebih efisien daripada Elastic Beanstalk tetapi dari perspektif kemudahan penggunaan Elastic Beanstalk lebih unggul.

Penelitian [9] membandingkan tool CI/CD yang diintegrasikan dengan platform cloud yaitu GitLab dan Jenkins untuk menyebarkan dockerized *microservices* pada platform *cloud* AWS. Performansi dari tool CI/CD yang dievaluasi meliputi waktu tanggap, waktu penyebaran, kemudahan penggunaan dan pengaturan lingkungan kerja dari CI. Hasil dari penelitian tersebut adalah Jenkins dan GitLab menyediakan dukungan yang baik untuk CI dan pemilihan tool mana yang digunakan berdasarkan pada kebutuhan proyek. Jenkins menjadi pilihan yang tepat ketika ingin menerapkan CI untuk proyek skala besar pada perusahaan. Sebaliknya GitLab menjadi pilihan yang baik untuk implementasi CI pada proyek berbasis layanan mikro yang lebih sederhana, canggih dan kecil. Jenkins merupakan tool yang mudah digunakan dan dipelajari karena mendukung berbagai plugin berbeda sehingga memudahkan pengembang untuk mengkonfigurasi untuk mengotomatisasi penyebaran. proyek Namun seiring dengan bertumbuhnya aplikasi dan meningkatnya jumlah plugin yang digunakan maka akan membuat Jenkins sulit untuk dikelola. Hal tersebut berbanding terbalik dengan GitLab karena

keseluruhan konfigurasi *pipeline* dilakukan pada sebuah *file* YAML yang mudah dipahami dan dimodifikasi terlepas dari seberapa besar proyek bertumbuh. *GitLab* merupakan sistem kontrol versi berbasis *git* dengan antarmuka *web* dan bersifat *open source* serta menyediakan fitur CI/CD *pipeline*. Pipeline dipicu ketika perubahan baru di *commit* ke *GitLab*. *Pipeline* pada *GitLab* berupa *file* YAML yang memuat serangkaian *stage*. Setiap *stage* mengandung daftar *job* yang dieksekusi untuk melakukan pengujian atau *deployment* otomatis.

Penelitian [12] berusaha menyelesaikan permasalahan dari tim operasi sebuah perusahaan yang kewalahan dalam menerapkan perubahan sebagai dampak tim pengembangan vang menghasilkan perubahan kecil namun sering sehingga menimbulkan kemacetan. **DevOps** digunakan sebagai solusi untuk mengatasi kemacetan tersebut sehingga perangkat lunak dapat dirilis dengan cepat dan memungkinkan tim pengembangan dan operasi untuk bekerjasama. Perusahaan tersebut telah menerapkan infrastruktur DevOps secara on-premise namun belum optimal. Penelitian ini menawarkan saran untuk memaksimalkan implementasi dari **DevOps** menggunakan GitLab dengan memberikan pemahaman langkah-langkah yang harus dilakukan oleh perusahaan. Hasil dari penelitian tersebut menunjukkan bahwa diperlukan pekerjaan tambahan dalam mengimplementasikan DevOps menggunakan infrastruktur lokal yang harus dilakukan secara bertahap. Praktik DevOps diadopsi satu per satu meliputi kontrol versi menggunakan GitLab Version Control yang memerlukan pengelolaan mandiri sebagai infrastruktur pendukung dan CI/CD menggunakan GitLab CI/CD yang memerlukan GitLab Runner sebagai infrastruktur pendukung. Selain itu perusahaan juga menerapkan teknologi container sehingga memerlukan Docker Registry lokal sebagai infrastruktur pendukung. Keseluruhan infrastruktur tersebut terdapat pada data center lokal perusahaan termasuk server. media penyimpanan dan jaringan yang pengelolaannya dilakukan secara terpisah.

Penelitian terdahulu tersebut hanya berfokus pada mengotomatisasi penerapan CI/CD *pipeline* pada aplikasi *web* dan containerisasi aplikasi di infrastruktur *cloud computing* serta membandingkan *tool* CI/CD. Mendorong ketertarikan peneliti untuk menerapkan CI/CD *pipeline* untuk mengotomatisasi manajemen konfigurasi infrastruktur jaringan komputer secara *on-premise* yang melibatkan perangkat *router* dan *switch*.

### III. METODE PENELITIAN

Metodologi penelitian yang digunakan pada penelitian ini adalah Network Development Life Cycle (NDLC). Terdapat enam tahapan yang terdapat pada NDLC yaitu Analysis, Design, Simulation Prototyping, Implementation, Monitoring dan Management, seperti terlihat pada gambar 1 [13].

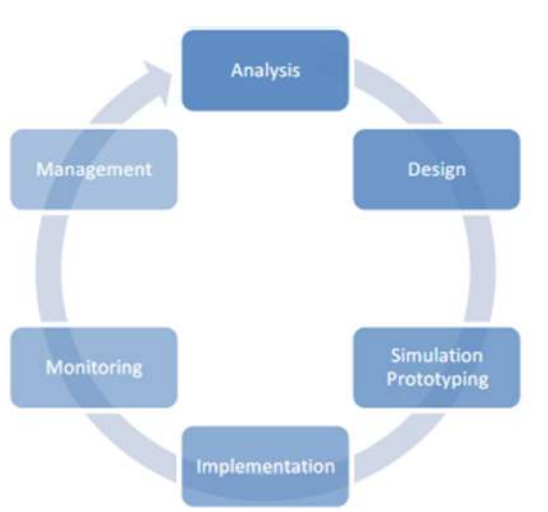

Gambar 1. Tahapan NDLC[13]

Dari enam tahapan yang ada pada NDLC, peneliti hanya menggunakan tiga tahapan pertama yaitu *Analysis, Design* dan *Simulation Prototyping*. A. Tahap *Analysis* 

Tahap ini terdiri dari dua bagian yaitu pengumpulan data dan analisa terhadap data yang telah dikumpulkan. Pengumpulan data meliputi artikel ilmiah yang berkaitan dengan CI/CD dan otomatisasi manajemen konfigurasi infrastruktur jaringan. Berdasarkan hasil analisa terhadap data vang telah dikumpulkan maka dapat diperoleh informasi bahwa penelitian sebelumnya hanya berfokus pada otomatisasi manajemen konfigurasi infrastruktur jaringan namun belum menerapkan CI/CD pipeline. Hal tersebut mendorong ketertarikan peneliti untuk meneliti tentang penerapan CI/CD pipeline untuk mengotomatisasi manajemen konfigurasi infrastruktur jaringan.

# B. Tahap Design

Tahap ini terdiri dari 4 (empat) bagian yaitu rancangan jaringan ujicoba, rancangan pengalamatan IP dan rancangan sistem CI/CD *pipeline* untuk mengotomatisasi manajemen konfigurasi infrastruktur jaringan komputer serta kebutuhan perangkat keras dan lunak. Rancangan jaringan ujicoba yang digunakan pada penelitian ini, seperti terlihat pada gambar 2.

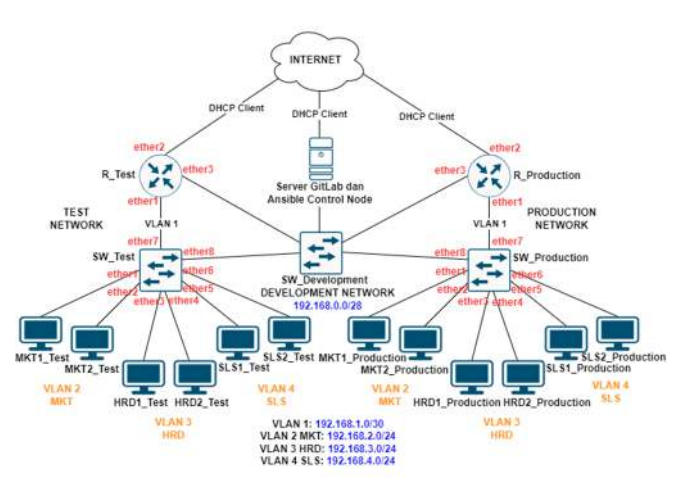

Gambar 2. Rancangan Jaringan Ujicoba

Rancangan tersebut terdiri dari tiga network yaitu Development Network sebagai jaringan pengembangan, Test Network sebagai jaringan pengujian fitur yang dikembangkan dan Production Network sebagai jaringan produksi yang digunakan untuk operasional dan menjadi lokasi penerapan fitur yang telah sukses diuji. Development Network terdiri dari dua perangkat yaitu satu switch untuk menghubungkan ke Test Network & Production Network dan satu server yang digunakan untuk menyediakan layanan Repository dan Gitlab CI/CD serta Ansible Control Node. Sedangkan Test Network terdiri dari dua perangkat yaitu satu router dengan nama R Test untuk menjembatani koneksi ke Internet dan routing antar Virtual Local Area Network (VLAN) dan satu switch dengan nama SW Test sebagai lokasi pembuatan VLAN baru yaitu dengan ID 2 bernama Marketing (MKT), ID 3 bernama Human Resource Department (HRD) dan ID 4 bernama Sales (SLS). Keanggotaan port atau interface pada switch SW Test adalah ether1 dan ether2 menjadi anggota dari VLAN 2 MKT, ether3 dan ether4 menjadi anggota VLAN 3 HRD, ether5 dan ether6 menjadi anggota VLAN 4 SLS. Interface ether7 dari SW Test terhubung ke router R Test dan difungsikan sebagai trunk sehingga dapat membawa trafik dari seluruh VLAN. Setiap VLAN terdiri dari 2 Virtual Personal Computer (VPC) yang menjadi bagian dari VLAN 2 sampai dengan

5. Selain itu *interface ether8* digunakan untuk koneksi ke *Development Network*. Sedangkan *Production Network* memiliki jenis (*router R\_Production* dan *switch SW\_Production*), jumlah perangkat dan fungsi serta *port* atau *interface* dengan interkoneksi yang identik dengan ketentuan yang diterapkan pada *Test Network*.

Rancangan jaringan ujicoba tersebut disimulasikan secara virtual menggunakan *Packet Network Emulator Tool Lab (PNETLab)* versi 4.2.10 yang diinstalasi sebagai *Virtual Machine (VM)* pada *VMWare Workstation*, seperti terlihat pada gambar 3.

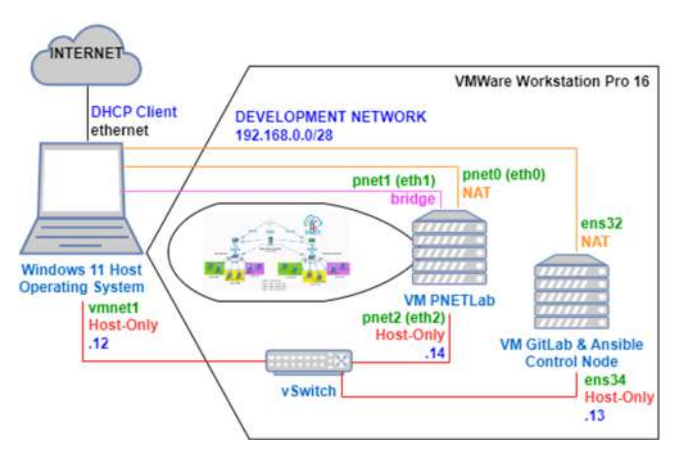

Gambar 3. Simulasi Rancangan Jaringan Ujicoba

Selain itu pada VMWare Workstation juga dibuat VM dengan sistem operasi Ubuntu versi 20.04 yang bertindak sebagai server Gitlab dan Ansible Control Node. VM PNETLab memiliki 3 (tiga) interface yaitu pnet0 (eth0) dengan jenis Network Address Translation (NAT) untuk koneksi Internet, pnet1 (eth1) dengan jenis bridge untuk koneksi ke jaringan riil dan pnet2 (eth2) dengan jenis hostonly untuk koneksi ke VM GitLab dan Ansible Control Node serta Windows 10 Host Operating System. Sebaliknya pada VM GitLab dan Ansible Control Node memiliki dua interface yaitu ens32 dengan jenis NAT untuk koneksi Internet dan ens34 dengan jenis host-only untuk koneksi ke VM PNETLab dan Windows 10 Host Operating System.

Rancangan pengalamatan IP menggunakan 4 (empat) alamat *network Class* C yaitu 192.168.1.0/24 yang di *subnetting* dua bit menjadi 192.168.1.0/30 untuk VLAN 1, 192.168.2.0/24 untuk VLAN 2 *Marketing* (MKT), 192.168.3.0/24 untuk VLAN 3 *Human Resource Development* (HRD) dan 192.168.4.0/24 untuk VLAN 4 *Sales* (SLS). Sedangkan setiap PC *Client* baik di *test network* maupun *production network* dialokasikan pengalamatan IP-nya secara dinamis menggunakan Dynamic Host Configuration Protocol (DHCP). Tabel 1 memperlihatkan detail alokasi pengalamatan IP yang digunakan pada setiap perangkat di jaringan ujicoba yang disimulasikan pada VMWare Workstation.

Tabel 1. Pengalamatan IP Setiap Perangkat

| Perangkat     | Interface | Alamat          |  |  |
|---------------|-----------|-----------------|--|--|
|               |           | IP/Subnetmask   |  |  |
| R_Test        | ether3    | 192.168.0.1/28  |  |  |
| SW_Test       | ether8    | 192.168.0.2/28  |  |  |
| R_Production  | ether3    | 192.168.0.3/28  |  |  |
| SW Production | ether8    | 192.168.0.4/28  |  |  |
| Windows 11    | vmnet1    | 192.168.0.12/28 |  |  |
| Server GitLab | ens32     | DHCP Client     |  |  |
|               | ens34     | 192.168.0.13/28 |  |  |
| PNETLab       | pnet4     | 192.168.0.14/28 |  |  |
| Client Test   | Eth0      | DHCP            |  |  |
| Network       |           |                 |  |  |
| Client        | Eth0      | DHCP            |  |  |
| Production    |           |                 |  |  |
| Network       |           |                 |  |  |

Rancangan sistem CI/CD *pipeline* untuk mengotomatisasi manajemen konfigurasi infrastruktur jaringan komputer, seperti terlihat pada gambar 4.

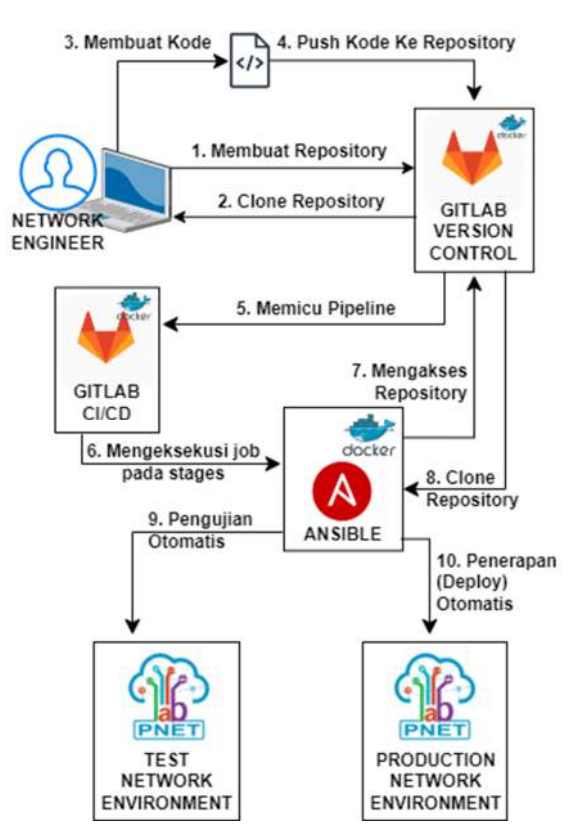

Gambar 4. Rancangan Sistem CI/CD Pipeline

Terdapat 10 (sepuluh) alur kerja yang terdapat pada rancangan sistem CI/CD *pipeline* tersebut yaitu pertama *Network Engineer* dengan membuat

GitLab remote repository bernama "infrastrukturjaringan" dengan visibility level private. Kedua melakukan clone repository ke lokal dengan menyalin clone URL melalui Secure Shell (SSH) dari repository "infrastruktur-jaringan". Perintah yang dieksekusi untuk melakukan hal tersebut adalah git clone git@localhost:user/infrastruktur*jaringan.git*. Ketiga membuat kode program untuk mengotomatisasi penerapan manajemen konfigurasi infrastruktur jaringan berbasis MikroTik meliputi Ansible Configuration, Ansible Inventory, Ansible Variable dan Ansible Playbook serta GitLab CI/CD Pipeline dengan nama ".gitlabci.yml". Keempat melakukan push kode program yang telah dibuat sebelumnya ke GitLab remote repository dengan mengeksekusi perintah git push origin main. Kelima GitLab CI/CD pipeline akan terpicu secara otomatis sebagai akibat push kode program sebelumnya ke repository yaitu file ".gitlab-ci.yml". Keenam GitLab Runner akan mengeksekusi job pada setiap stages yang ditetapkan pada file ".gitlab-ci.yml". Secara berturut-turut tahap ketujuh dan kedelapan vaitu mengakses dan melakukan clone repository dari GitLab remote repository yang memuat kode program Ansible untuk otomatisasi manajemen konfigurasi ke Ansible Docker Container. Kesembilan melakukan pengujian otomatis ke test network environment dimana Ansible akan memicu playbook dengan target perangkat jaringan di lingkungan testing. Apabila keseluruhan proses pengujian tersebut berhasil dilakukan maka akan berlanjut ke tahap kesepuluh yaitu penerapan (deplov) otomatis ke production network environment sehingga perangkat jaringan produksi menggunakan konfigurasi jaringan yang telah teruji.

Kebutuhan perangkat keras yang mendukung diperlukan untuk penyelesaian penelitian adalah satu unit laptop dengan spesifikasi Intel Core i7, memori 16 GB, hardisk 512 GB. Sedangkan kebutuhan perangkat lunak meliputi VMWare Workstation Pro 16, PNETLab, Ubuntu 20.04, MikroTik Cloud Hosted Router (CHR), Docker Engine, GitLab Community Edition dan GitLab Runner Docker Images serta Ansible. Selain itu koneksi Internet untuk mengunduh paket aplikasi terkait penelitian ini.

# C. Tahap *Simulation Prototyping*

Tahap ini terdiri dari 6 (enam) bagian yaitu pertama melakukan *import* dan konfigurasi

PNETLab Open Virtual Appliance (OVA) pada VMWare Workstation Pro. Kedua, menginstalasi dan mengkonfigurasi server GitLab menggunakan sistem operasi Ubuntu 20.04 sebagai VM pada VMWare Workstation Pro. Ketiga, membuat lab sesuai rancangan jaringan ujicoba pada PNETLab dan konfigurasi dasar pada setiap node pada lab tersebut. Keempat, membuat repository pada GitLab. Kelima, membuat server Ansible configuration, inventory dan playbook yang diintegrasikan dengan GitLab CI/CD pipeline pada server GitLab sehingga dapat mengotomatisasi penerapan manajemen konfigurasi infrastruktur jaringan baik pada test network maupun production network. Keenam, melakukan ujicoba yaitu verifikasi konfigurasi dan skenario.

Verifikasi konfigurasi dilakukan pada VM PNETLab terkait pengalamatan IP pada interface dan koneksi Internet serta memeriksa konfigurasi dasar yang telah diterapkan pada setiap node yang terdapat pada lab di PNETLab tersebut. Selain itu juga dilakukan verifikasi konfigurasi pada server GitLab terkait pengalamatan IP dan koneksi ke Internet dan ke setiap node pada lab di PNETLab serta status berjalannya Docker container GitLab Community Edition (CE) dan Runner. Sedangkan ujicoba berbasis skenario meliputi CI/CD pipeline penambahan konfigurasi infrastruktur untuk jaringan, verifikasi hasil CI/CD pipeline untuk penambahan konfigurasi infrastruktur jaringan di setiap PC dan CI/CD pipeline untuk penghapusan konfigurasi infrastruktur jaringan baik pada test network maupun production network. Setiap skenario tersebut dilakukan sebanyak lima kali dan diamati waktu pemrosesan baik ketika operasi penambahan maupun penghapusan konfigurasi infrastruktur jaringan melalui CI/CD pipeline. Selain itu juga dilakukan skenario Ansible Playbook yang didalamnya dengan sengaja memuat kesalahan untuk mengamati dampak yang ditimbulkan terhadap CI/CD pipeline.

#### IV. HASIL DAN PEMBAHASAN

Pada bagian ini membahas tentang hasil dari instalasi dan konfigurasi, *Ansible Playbook*, ujicoba serta analisa terhadap hasil ujicoba. Instalasi dan konfigurasi yang dilakukan meliputi pembuatan *Virtual Machine (VM)* pada *VMWare Workstation* dengan sistem operasi *Ubuntu 20.04* yang difungsikan sebagai *Ansible Control Node* dan *server GitLab* menggunakan *container*  *Docker*. Hasil pengaksesan dari *server GitLab* melalui *browser* pada alamat <u>http://localhost:8080</u>, seperti terlihat pada gambar 5.

| Sign in - CitLab - Chromium                                                                                                    |                   |     |       |      |       | 0    |
|----------------------------------------------------------------------------------------------------|-------------------|-----|-------|------|-------|------|
| ← → C ① loca?host.8080/csers/sign_in                                                                                                    |                   | <   | ÷     | *    |       | 4    |
|                                                                                                    | ÷.                |     |       |      |       |      |
| GitLab                                                                                                    |                   |     |       |      |       |      |
| A complete DevOps platform<br>GitLab is a single application for the entire software<br>development lifecycle. From project planning and source | Username or email |     | _     | _    | _     |      |
| code management to CI/CD, monitoring, and security.                                                                                             | Password          |     |       |      |       | _    |
| The is a perior managed matallely of sectors.                                                                                                   | Remember me       | F   | argot | your | passw | and? |
|                                                                                                    | Sig               | nin |       |      |       |      |

Gambar 5. Hasil Pengaksesan Server GitLab

Selain itu juga melakukan *import PNETLab* sebagai VM pada *VMWare Workstation* dan membuat topologi sesuai dengan rancangan jaringan ujicoba melalui antarmuka berbasis *web* dari PNETLab serta konfigurasi dasar dari setiap perangkat jaringan. Hasil dari pembuatan topologi dari rancangan jaringan ujicoba di PNETLab yang diakses melalui *browser* pada alamat <u>https://192.168.136.138</u>, seperti terlihat pada gambar 6.

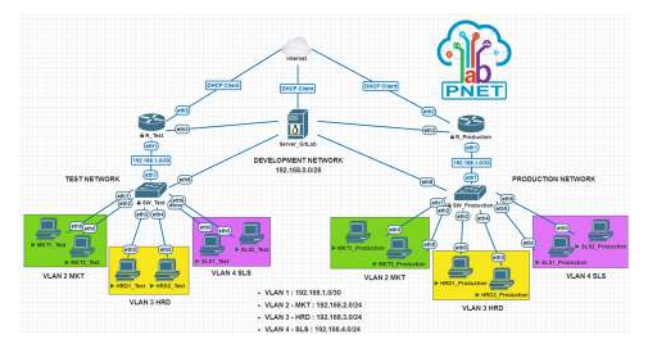

Gambar 6. Hasil Pembuatan Topologi Jaringan Ujicoba pada PNETLab

Terdapat 5 (lima) konfigurasi dasar yang dilakukan pada setiap *router* yaitu *R\_Test* dan *R\_Production* meliputi mengatur *hostname* sebagai identitas dari sistem, mengubah sandi dari *user* "admin" yang merupakan akun administrator dari *MikroTik* dan mengatur pengalamatan IP pada *interface ether3* yang terhubung ke *Server GitLab*. Hasil konfigurasi dasar pada *router R\_Test*, seperti terlihat pada gambar 7.

| [admin@MikroTik] > system identity set name=R_Test     |                  |
|--------------------------------------------------------|------------------|
| [admin@R_Test] > password                              |                  |
| new-password: *****                                    |                  |
| confirm-new-password: *****                            |                  |
| [admin@R_Test] > ip address add address=192.168.0.1/28 | interface=ether3 |
| [admin@R_Test] > ip address print                      |                  |
| COLUMNS: ADDRESS, NETWORK, INTERFACE                   |                  |
| 0 192.168.0.1/28 192.168.0.0 ether3                    |                  |
|                                                        |                  |

Gambar 7. Hasil Konfigurasi Dasar pada Router R\_Test

Terlihat pengalamatan IP yang digunakan pada interface ether3 dari router R\_Test adalah 192.168.0.1/28. Sedangkan konfigurasi dasar yang dilakukan pada setiap switch yaitu SW\_Test dan SW\_Production meliputi mengatur hostname sebagai identitas dari sistem, mengubah sandi dari user "admin" yang merupakan akun administrator dari MikroTik dan mengatur pengalamatan IP pada interface ether8 yang terhubung ke Server GitLab. Hasil konfigurasi dasar pada switch SW\_Test, seperti terlihat pada gambar 8. Terlihat pengalamatan IP yang digunakan pada interface ether8 dari switch SW\_Test adalah 192.168.0.2/28.

| <pre>[admin@MikroTik] &gt; system identity set name=SW_Test</pre>        |
|--------------------------------------------------------------------------|
| [admin@SW_Test] > password                                               |
| old-password:                                                            |
| new-password: *****                                                      |
| confirm-new-password: *****                                              |
|                                                                          |
| [admin@SW_Test] > ip address add address=192.168.0.2/28 interface=ether8 |
| <pre>[admin@SW_Test] &gt; ip address print</pre>                         |
| Columns: ADDRESS, NETWORK, INTERFACE                                     |
| # ADDRESS NETWORK INTERFACE                                              |
| 0 192.168.0.2/28 192.168.0.0 ether8                                      |
|                                                                          |

Gambar 8. Hasil Konfigurasi Dasar pada Switch SW\_Test

Terdapat empat jenis *file* terkait *Ansible* yaitu *Configuration*, *Inventory*, *Variable* dan *Playbook* serta satu *file* terkait *GitLab CI/CD Pipeline* yang dihasilkan untuk mengotomatisasi penerapan manajemen konfigurasi infrastruktur jaringan berbasis *MikroTik*. Keseluruhan *file* tersebut disimpan pada *GitLab Repository* bernama "infrastruktur-jaringan", seperti terlihat pada gambar 9.

| Administrator/infrastour #                        | har/hitatitidharjatingan                        |                                                         | < * * 0 4                               |
|---------------------------------------------------|-------------------------------------------------|---------------------------------------------------------|-----------------------------------------|
| 🔶 / 🚍 Meta 🕕                                      | in a second second                              | 🛛 🔹 🔍 Seach Gilliath                                    | D B - G S - 💿 -                         |
| i Infrastruktur-Jarlagen<br>) Project information | Initial Control Under Party ad Sufferent 2 (19) | saltes ago                                              | (2) TECONIDE                            |
| ) Repository<br>F haves E<br>Merge requests E     | 🖹 README 🔡 CLUCD configuratio                   | in 🗄 Add LICENSE 📄 Add CHANGELOG<br>rigure inbegrations | EI Add CONTRIBUTING Auto DevOps enabled |
| P cýco<br>I Security & Compilance                 | Name                                            | Last conveit                                            | Last update                             |
| ) Deployments<br>) Packages & Registries          | README.md                                       | withi Control                                           | 3 minutes ago                           |
| Infrastructure<br>Mohitor                         | () analbie.cfg                                  | with Constit                                            | A minates ago                           |
| Analytics.                                        | L) delete_config_nowymi                         | anital Commit                                           | i moutes ago<br>3 minutes ago           |
| Srippets                                          | C hosts                                         | witted Connect                                          | 3 minutas aga                           |
| Netrofi                                           | 1.) main.yml                                    | initial Commit:<br>initial Commit                       | 3 ministes ign<br>3 ministes ign        |
|                                                   | L) rosber yrd                                   | wittel Commit                                           | 3 minutes ago                           |
| Collapse sidebar                                  | 1 I war carifiguna                              | wital Commit                                            | 3 minutes age                           |

Gambar 9. GitLab Repository

File ansible.cfg merupakan file yang memuat penyesuaian konfigurasi untuk mengontrol perilaku Ansible. Sedangkan file inventory bernama "hosts" merupakan file inisialisasi yang digunakan oleh Ansible untuk mendaftarkan dan mengelompokkan perangkat jaringan vang dikelola. Cuplikan isi dari file "hosts" tersebut, seperti terlihat pada gambar 10. Baris 1 sampai dengan 5 digunakan untuk membuat grup dari grup yaitu rtr Test, msw Test dan rtr Production serta msw Production menggunakan : children dengan nama routers. Sedangkan baris 7 merupakan nama pengelompokan atau grup yaitu rtr Test. Sebaliknya baris 8 merupakan inventory hostname atau nama alias bagi host dengan alamat IP 192.168.0.1 yang menjadi nilai dari variable ansible host. ansible host merupakan variable yang dapat digunakan oleh Ansible untuk melakukan koneksi dengan remote host alias R Test. Demikian pula baris 10 merupakan nama grup yaitu msw Test. Baris 11 merupakan inventory hostname bagi host dengan alamat IP 192.168.0.2 yang menjadi nilai dari variable ansible host. ansible host merupakan variable yang digunakan oleh Ansible untuk terkoneksi dengan remote host alias SW Test.

| hos | ts 🎦 386 bytes                         |
|-----|----------------------------------------|
| 1   | [routers:children]                     |
| 2   | rtr_Test                               |
| 3   | msw_Test                               |
| -4  | rtr_Production                         |
| 5   | msw_Production                         |
| 6   |                                        |
| 7   | [rtr_Test]                             |
| 8   | R_Test ansible_host=192.168.0.1        |
| 9   |                                        |
| 10  | [msw_Test]                             |
| 11  | SW_Test ansible_host=192.168.0.2       |
| 12  |                                        |
| 13  | [rtr_Production]                       |
| 14  | R_Production ansible_host=192.168.0.3  |
| 15  |                                        |
| 16  | [msw_Production]                       |
| 17  | SW_Production ansible_host=192.168.0.4 |

Gambar 10. File Ansible Inventory hosts

Baris 13 merupakan vaitu nama grup *R Production*. Baris 14 merupakan inventory hostname bagi host dengan alamat IP 192.168.0.3 yang menjadi nilai dari variable ansible host. ansible host merupakan variable yang digunakan oleh Ansible untuk terkoneksi dengan *remote* host alias R Production. Sedangkan baris 16 merupakan nama grup yaitu msw Production. Terakhir, baris 17 merupakan

*inventory\_hostname* bagi *host* dengan alamat IP 192.168.0.4 yang menjadi nilai dari *variable ansible\_host. ansible\_host* merupakan *variable* yang digunakan oleh *Ansible* untuk terkoneksi dengan *remote host* alias *SW Production*.

*File variable* bernama "var\_config.yml" memuat deklarasi variable yang digunakan untuk penerapan konfigurasi di router dan switch secara dinamis baik pada test network maupun production network. Cuplikan isi dari file variable "var\_config.yml", seperti terlihat pada gambar 11.

| <mark>{}</mark> var | _config.yml ( <sup>o</sup> l 1.23 KiB                   |
|---------------------|---------------------------------------------------------|
| 1                   | create: no                                              |
| 2                   |                                                         |
| 3                   | internet_interface: ether2                              |
| 4                   | vlan_interface: ether1                                  |
| 5                   |                                                         |
| 6                   | router_ip_address:                                      |
| 7                   | - {interface: "ether1", address: "192.168.1.1/30"}      |
| 8                   |                                                         |
| 9                   | msw_ip_address: "192.168.1.2/30"                        |
| 10                  | msw_gateway: "192.168.1.1"                              |
| 11                  |                                                         |
| 12                  | vlans:                                                  |
| 13                  | - {id: 2, name: "vlan2_mkt", address: "192.168.2.1/24"} |
| 14                  | - {id: 3, name: "vlan3_hrd", address: "192.168.3.1/24"} |
| 15                  | - {id: 4, name: "vlan4_sls", address: "192.168.4.1/24"} |
| 16                  |                                                         |
| 17                  | <pre>lease_time: "3h"</pre>                             |
| 18                  | dns_server: "8.8.8.8,8.8.4.4"                           |

Gambar 11. File Variable Ansible var\_config.yml

Pada baris 1 memuat deklarasi variable bernama "create" dengan nilai "no" untuk operasi penghapusan konfigurasi atau "yes" untuk operasi penambahan konfigurasi pada perangkat yang dikelola. Sedangkan baris 3 memuat deklarasi variable internet interface dengan nilai "ether2" yang digunakan untuk menentukan interface pada perangkat router R Test dan R Production yang terhubung ke Internet. Selanjutnya baris 4 memuat deklarasi variable vlan interface dengan nilai ether1 yang merupakan interface pada perangkat router R Test dan R Production yang terhubung ke switch. Baris 9 dan 10 digunakan untuk mengatur alamat IP dari interface bridge dengan nilai 192.168.1.2/30 dan alamat default gateway bagi node switch dengan nilai 192.168.1.1. Baris 12 sampai dengan 15 memuat deklarasi variable bernama "vlans" dengan struktur data list of dictionaries yang didalamnya memuat 3 (tiga) data untuk pembuatan VLAN yaitu masing-masing dengan id 2 dengan alamat IP 192.168.2.1/24, id 3 dengan alamat IP 192.168.3.1/24, dan id 4 dengan alamat IP 192.168.4.1/24. Baris 17 deklarasi variable lease time dengan nilai 3h untuk mengatur masa sewa dari alamat IP yang

didistribusikan dari *server* DHCP ke DHCP *Client* selama 3 jam. Terakhir pada baris 18 memuat deklarasi *variable dns\_server* dengan nilai "8.8.8.8.8.8.4.4" yang digunakan ketika pembuatan server DHCP.

Pada *file varible* tersebut juga memuat deklarasi variable bernama "dhcp pools" dengan struktur data list of dictionaries yang didalamnya memuat 3 (tiga) data untuk pembuatan DHCP di node R Test dan R Production. Variable bernama "bridge ports" dengan struktur data list of dictionaries yang didalamnya memuat 7 (tujuh) data untuk pengaturan Bridge Port di node switch baik SW\_Test maupun SW Production. Data pertama dan kedua yaitu interface ether1 dan ether2 sebagai bridge port dari bridge VLAN pada switch tersebut yang dapat berupa BR Test atau BR Production dan mengatur Port VLAN ID (PVID) dari interface tersebut dengan nilai 2. Selanjutnya data ketiga dan keempat yaitu interface ether3 dan ether4 sebagai bridge port dari bridge VLAN pada switch tersebut dan mengatur PVID dari interface tersebut dengan nilai 3. Sedangkan data kelima dan keenam yaitu interface ether5 dan ether6 sebagai bridge port dari bridge VLAN pada switch tersebut dan mengatur PVID dari interface tersebut dengan nilai 4. Terakhir interface ether7 sebagai bridge port dari bridge VLAN pada switch tersebut dan mengatur PVID dari interface tersebut dengan nilai 1.

Variable "vlan tagging" dengan struktur data list of dictionaries yang didalamnya memuat 3 (tiga) data untuk mengatur VLAN tagging pada interface bridge VLAN dari node switch SW Test bernama BR Test dan SW Production bernama BR Production. Pertama, pada interface bridge tersebut dengan tagged port ether7, untagged port ether1 dan ether2, vlan-ids 2 dan komentar bernilai isi dari variable bernama "lokasi" yaitu dapat berupa test atau production. Kedua, pada interface bridge tersebut dengan tagged port ether7, untagged port ether3 dan ether4, vlan-ids 3 dan komentar bernilai isi dari variable bernama "lokasi". Ketiga, pada interface bridge tersebut dengan tagged port ether7, untagged port ether5 dan ether6, vlan-ids 4 dan komentar bernilai isi dari variable bernama "lokasi".

Cuplikan isi dari *file Ansible playbook* dengan nama "*main.yml*", seperti terlihat pada gambar 12.

```
main.yml 🛱 944 bytes
 1 ....
    - name: Playbook NetDevOps
 2
     hosts: localhost
 4
      connection: network cli
      gather_facts: no
 6
      vars files:

    var config.yml

 8
      tasks:
9
      - name: Variable untuk Router di Setiap Lokasi
        set fact:
           router: "rtr_{{ lokasi }}"
      - name: Task untuk Membuat Konfigurasi di Router
14
        include_tasks: router.yml
        with_items: "{{ groups[router] }}"
16
        when: create
      - name: Task untuk Menghapus Konfigurasi di Router
19
        include_tasks: delete_config_router.yml
20
        with items: "{{ groups[router] }}"
        when: not create
```

Gambar 12. File Playbook main.yml

File tersebut merupakan playbook utama yang digunakan untuk memanajemen penerapan otomatisasi konfigurasi infrastruktur baik pada perangkat jaringan di lingkungan test network maupun production network. File playbook tersebut memuat instruksi untuk menyisipkan file variable "var\_config.yml" dan file task untuk menambahkan konfigurasi ke router bernama "router.yml" dan menghapus konfigurasi dari router bernama "delete config router.yml". Selain itu juga menyisipkan file task untuk menambahkan konfigurasi ke switch bernama "msw.yml" dan menghapus konfigurasi dari switch bernama "delete config msw.yml".

Cuplikan isi dari *file "router.yml*", seperti terlihat pada gambar 13.

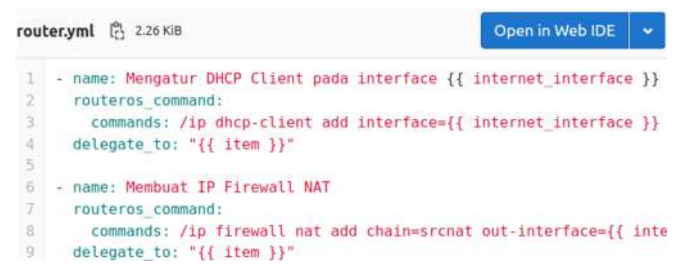

Gambar 13. File Task router.yml

*File task* tersebut memuat 7 (tujuh) *task* meliputi mengatur DHCP *Client* pada *interface*, membuat IP *Firewall* NAT, membuat *interface* VLAN, mengatur pengalamatan IP pada setiap VLAN, membuat IP *Pool* dan IP DHCP-*Server Network* serta IP DHCP-*Server*. Konfigurasi *GitLab CI/CD pipeline* dilakukan dengan membuat *file .gitlab-ci.yml* pada *root* dari *repository* dengan isi seperti terlihat pada gambar 14. Baris 1 yaitu --- (3 *hyphen*) merupakan awal dari dokumen YAML.

| .git | lab-ci.yml $l_{L2}^{6i}$ 463 bytes                                          |
|------|-----------------------------------------------------------------------------|
| 1    |                                                                             |
| 2    | before_script:                                                              |
| 3    | <ul> <li>export ANSIBLE_HOST_KEY_CHECKING=False</li> </ul>                  |
| -4   |                                                                             |
| 5    | stages:                                                                     |
| 6    | - test                                                                      |
| 7    | - deploy                                                                    |
| 8    |                                                                             |
| 9    | variables:                                                                  |
| 10   | GIT_STRATEGY: clone                                                         |
| 11   |                                                                             |
| 12   | test_deployment:                                                            |
| 13   | stage: test                                                                 |
| 14   | <pre>image: "chusiang/ansible:latest"</pre>                                 |
| 15   | tags:                                                                       |
| 16   | - test                                                                      |
| 17   | script:                                                                     |
| 18   | <ul> <li>ansible-playbook -i hosts main.yml -e lokasi=Test</li> </ul>       |
| 19   |                                                                             |
| 20   | deploy:                                                                     |
| 21   | stage: deploy                                                               |
| 22   | <pre>image: "chusiang/ansible:latest"</pre>                                 |
| 23   | only:                                                                       |
| 24   | refs:                                                                       |
| 25   | - main                                                                      |
| 26   | tags:                                                                       |
| 27   | - deploy                                                                    |
| 28   | script:                                                                     |
| 29   | <ul> <li>ansible-playbook -i hosts main.yml -e lokasi=Production</li> </ul> |
| 30   |                                                                             |

Gambar 14. File Konfigurasi .gitlab-ci.yml

Baris 2 sampai dengan 3 memuat deklarasi keyword before script yang digunakan untuk mengganti sekumpulan perintah yang dieksekusi sebelum job yaitu dalam hal ini export variable ANSIBLE HOST KEY CHECK bernilai FALSE. Baris 5 sampai dengan 7 merupakan deklarasi stage dari job yaitu test dan deploy. Baris 9 sampai dengan 10 merupakan deklarasi variable CI/CD untuk seluruh job di pipeline. Variable GIT STRATEGY dengan nilai clone digunakan untuk melakukan clone repository dari awal untuk setiap job sehingga memastikan salinannya selalu murni. Baris 12 sampai dengan 18 merupakan deklarasi job dengan nama test deployment yang dieksekusi pada stage deploy. Docker image yang digunakan untuk menjalankan job tersebut adalah Ansible sesuai dengan nilai dari keyword image. Keyword tags digunakan untuk memilih GitLab runner yaitu test. Sedangkan keyword script digunakan oleh GitLab runner untuk mengeksekusi Ansible playbook dengan nama file main.vml pada node-node di PNETLab yang terdefinisi pada file inventory dengan nama hosts. Eksekusi task pada Ansible playbook tersebut

hanya diterapkan pada lingkungan test network. Baris 20 sampai dengan 29 merupakan deklarasi job dengan nama deploy yang dieksekusi pada stage deploy. Docker image yang digunakan untuk menjalankan job tersebut adalah Ansible sesuai dengan nilai dari keyword image. Keyword only:refs digunakan untuk mengontrol kapan menambahkan job ke pipeline berdasarkan pada nama branch yaitu main. Keyword tags digunakan untuk memilih GitLab runner yaitu deploy. Sedangkan keyword script digunakan oleh GitLab runner untuk mengeksekusi Ansible plavbook dengan nama file main.vml pada node-node di PNETLab yang terdefinisi pada file inventory dengan nama hosts. Eksekusi task pada Ansible playbook tersebut hanya diterapkan pada lingkungan production network.

Cuplikan salah satu *GitLab CI/CD Pipeline* yang telah berjalan, seperti terlihat pada gambar 15.

| Repository            | Provisioning 2                                                       |
|-----------------------|----------------------------------------------------------------------|
| D Issues 🧿            |                                                                      |
| 13 Merge requests     | ③ 2 jobs for main in 2 minutes and 54 seconds (queued for 3 seconds) |
| rể ci∕cd              |                                                                      |
| Pipelines             |                                                                      |
| Editor                | 11 No related merge requests found.                                  |
| Jobs                  |                                                                      |
| Schedules             | Pipeline Needs Jobs 2 Tests 0                                        |
|                       |                                                                      |
| ② Deployments         | Test Deploy                                                          |
| Packages & Registries |                                                                      |
| linfrastructure       | est_deployment (2) (eploy (2)                                        |

Gambar 15. *GitLab* CI/CD *Pipelines* 

Terlihat terdapat 2 (dua) *stage* yaitu *Test* dan *Deploy*. Pada stage *Test* terdapat satu *job* yang berjalan yaitu *test\_deployment* dan telah sukses dieksekusi dimana ditandai dengan centang berwarna hijau. Sedangkan pada *stage Deploy* juga terdapat satu *job* yang berjalan yaitu *deploy* dan juga telah sukses dieksekusi dimana ditandai dengan centang berwarna hijau.

Informasi detail terkait eksekusi dari *job test\_deployment*, seperti terlihat pada gambar 16.

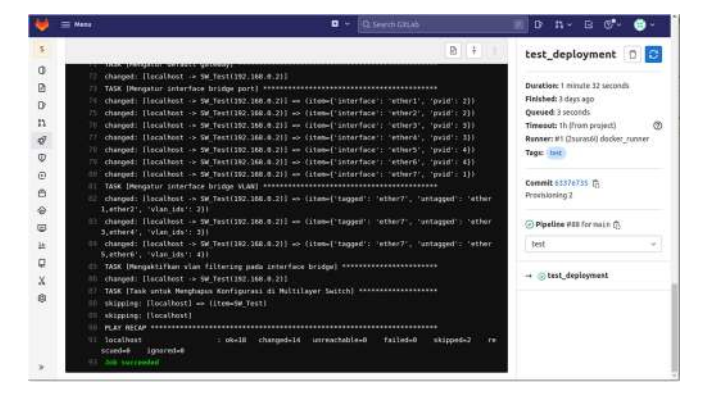

Gambar 16. Hasil Eksekusi Job test\_deployment

Pada bagian tengah dari halaman vang menampilkan informasi tersebut yaitu dengan latar belakang berwarna hitam menunjukkan hasil eksekusi setiap task dari Ansible playbook di lingkungan test network dari lab pada PNETLab. Selain itu juga pada bagian sebelah kiri bawah terdapat pesan Job succeeded yang menginformasikan bahwa job telah berhasil dieksekusi. Sedangkan pada bagian pojok kanan atas memperlihatkan informasi Duration yaitu durasi waktu eksekusi job tersebut selama 1 menit 32 detik. Sedangkan informasi detail terkait eksekusi dari job deploy, seperti terlihat pada gambar 17.

| ₩.          | 🗮 Manu 🔲 👻 🖸 Statish Gittale                                                                                                    | × 0 n + G €* ⊜ -                                                                                                    |
|-------------|----------------------------------------------------------------------------------------------------|----------------------------------------------------------------------------------------------------|
| 5           | 8 4 1                                                                                                    | deploy 0                                                                                                    |
| .000        | 7: Unappet: [Incolnect → S0_Prediction(30:100.4.4)] → (Inten('interfact') 'effect', 'grid':<br>1))<br>[Interpot: [Incolnect → S0_Prediction(30:100.4.4)] → (Inten('interfact') 'effect', 'grid':<br>1)]<br>[Interpot: [Incolnect → S0_Prediction(30:100.4.4)] → (Inten('interfact') 'effect', 'grid':<br>1)]<br>[Interpot: [Incolnect → S0_Prediction(30:100.4.4)] → (Inten('interfact') 'effect', 'grid':<br>1)]<br>[Interpot: [Incolnect → S0_Prediction(30:100.4.4)] → (Inten('interfact') 'effect', 'grid':<br>1)]<br>[Interpot: [Incolnect → S0_Prediction(30:100.4.4)] → (Inten('interfact') 'effect', 'grid':<br>1)]<br>[Interpot: [Incolnect → S0_Prediction(30:100.4.4)] → (Inten('interfact') 'effect', 'grid':<br>1)]                                                                                                    | Duration: Trinsful 72 seconds<br>Hisbled: I days age<br>Queed 3 seconds<br>Timeset: Informa more all<br>Neoner. It (Durast) docker_numer<br>Tage: Interest<br>Commit (11)1/125 (5)<br>Previsioning 2 |
| 9           | <ul> <li>changed: [localhest &gt; SN_Production(192,168.8-41] -&gt; (item-['tagged': 'other7', 'untagged':<br/>other1 without other1', Julia (doi: %))</li> </ul>                                                                                                    | 🕑 Pipeline #33 for main 🛱                                                                                                    |
| 4           | III: chapped: [localhect → SQ Production(392,368,6,4)] → (iten-l'tagged': 'other?', 'untagged': 'other6', 'vlan_06', 4)]                                                                                                    | depioy ~                                                                                                    |
| U<br>X<br>® | Im Side. Heinplat/Hain view. Hittinging paids and the functional structure for foright           Im Changeling Linear Autor Microsoftware and Autor Machinese Sociality           Im Adapting Linear Autor Microsoftware and Autor Microsoftware Autor Microsoftware Autor Micr | → ⊙ deplay                                                                                                    |

Gambar 17. Hasil Eksekusi Job deploy

Pada bagian tengah dari halaman yang menampilkan informasi tersebut yaitu dengan latar belakang berwarna hitam menunjukkan hasil eksekusi setiap task dari Ansible playbook di lingkungan production network dari lab pada PNETLab. Selain itu juga pada bagian sebelah kiri bawah terdapat pesan Job succeeded yang menginformasikan bahwa job telah berhasil dieksekusi. Sedangkan pada bagian pojok kanan atas memperlihatkan informasi Duration yaitu durasi waktu eksekusi job tersebut selama 1 menit 22 detik.

CI/CD pipeline yang telah berhasil dieksekusi tersebut memerlukan verifikasi terkait hasil konfigurasi pada setiap PC baik pada test network maupun production network. Verifikasi konfigurasi dilakukan untuk memastikan PC tersebut telah menjadi anggota dari VLAN tertentu dan memperoleh pengalamatan IP secara dinamis dari server DHCP. Gambar 18 memperlihatkan salah satu contoh hasil verifikasi yang dilakukan pada PC MKT1 Test yang terhubung ke interface ether1 dari switch SW Test. Terlihat eksekusi perintah ip dhcp -r yang digunakan untuk memperoleh pengalamatan IP secara dinamis dari server DHCP. Sedangkan perintah show ip digunakan untuk menampilkan hasil pengalamatan IP yang diperoleh PC MKT1 Test dari server DHCP yaitu 192.168.2.254/24 dengan default gateway 192.168.2.1 serta alamat IP server DNS 8.8.8.8 dan 8.8.4.4. Alamat IP yang diperoleh tersebut merupakan salah satu alamat pada network 192.168.2.0/24 yang dialokasikan untuk VLAN 2 MKT sehingga membuktikan bahwa PC tersebut telah menjadi anggota dari VLAN 2.

| MKT1_Test                    |           |                                  |
|------------------------------|-----------|----------------------------------|
| VPCS> ip dho<br>DORA IP 192. | :p<br>.16 | -r<br>88.2.254/24 GW 192.168.2.1 |
| VPCS> show i                 | p         |                                  |
| NAME                         |           | VPCS[1]                          |
| IP/MASK                      |           | 192.168.2.254/24                 |
| GATEWAY                      |           | 192.168.2.1                      |
| DNS                          |           | 8.8.8.8 8.8.4.4                  |
| DHCP SERVER                  |           | 192.168.2.1                      |
| DHCP LEASE                   |           | 10797, 10800/5400/9450           |
| MAC                          |           | 00:50:79:66:68:4f                |
| LPORT                        |           | 20000                            |
| RHOST: PORT                  |           | 127.0.0.1:30000                  |
| MTU                          |           | 1500                             |

Gambar 18. Verifikasi Konfigurasi pada PC MKT1\_Test

Selain itu juga dilakukan verifikasi koneksi ke *Internet* menggunakan perintah *ping* 8.8.8.8 -*c* 2 dan *ping google.com* -*c* 2, seperti terlihat pada gambar 19.

| 2            | MKT1_T           | est              |          |                  |                            |                    |                            |          |
|--------------|------------------|------------------|----------|------------------|----------------------------|--------------------|----------------------------|----------|
| VPCS         | S> pir           | ng 8.8           | 8.8.8 -c | 2                |                            |                    |                            |          |
| 84 h<br>84 h | oytes<br>oytes   | from<br>from     | 8.8.8.8  | icmp_se          | q=1 ttl=126<br>q=2 ttl=126 | time=37<br>time=35 | .559 ms<br>.797 ms         |          |
| VPCS<br>goog | 3> pin<br>gle.co | ng goo<br>om res | ogle.com | -c 2<br>5 172.25 | 3.118.139                  |                    |                            |          |
| 84 b<br>84 b | oytes<br>oytes   | from<br>from     | 172.253  | .118.139         | icmp_seq=1<br>icmp_seq=2   | ttl=126<br>ttl=126 | time=36.498<br>time=35.538 | ms<br>ms |

Gambar 19. Hasil Verifikasi Koneksi Internet dari PC MKT1\_Test

Terlihat verifikasi koneksi *Internet* ke alamat IP 8.8.8.8 dan google.com sukses dilakukan.

*GitLab CI/CD Pipeline* akan gagal dieksekusi apabila terdapat kesalahan pada instruksi di dalam file *Ansible variable, playbook* atau *task* yang dibuat, seperti terlihat pada gambar 20.

| Project information    |   | Sfailed Pipeline #107 triggered 2 minutes ago by 🔆 Administrato                                                                                                    |
|------------------------|---|----------------------------------------------------------------------------------------------------|
| Repository             |   |                                                                                                    |
| D Issues               | 0 | Destroy 2                                                                                                    |
| 11 Merge requests      | 0 | Q 2 interformation 20 seconds (queued for 3 seconds)                                                                                                    |
| & CI/CD                |   |                                                                                                    |
| Pipelines              |   | P latest                                                                                                    |
| Editor                 |   |                                                                                                    |
| Jobs                   |   | ◆ 685c17tb (B                                                                                                    |
| Schedules              |   | <ol> <li>No related merce requests found.</li> </ol>                                                                                                    |
|                        | e | S Datager und Creation and Control and Control and     |
| Deployments            |   | Pineline Needs Jobs 7 Failed Jobs 1 Tests 0                                                                                                    |
| 🖰 Packages & Registrie | 5 | The second second secon |
| Infrastructure         |   | Test Deploy 🕨                                                                                                    |
| 🚰 Monitor              |   |                                                                                                    |
| « Collapse sidebar     |   | (*) test_deployment (2) (*) deploy                                                                                                    |

Gambar 20. Kegagalan Eksekusi CI/CD Pipeline

Terlihat eksekusi *pipeline* pada *stage Test* terhenti karena terdapat kesalahan pada *job test\_deployment*. Hal ini ditandai dengan simbol silang berwarna merah sehingga *job* yang terdapat pada *stage* berikutnya yaitu *Deploy* tidak akan dieksekusi (*skipped*). *Job* pada *stage Deploy* akan berjalan hanya apabila *job* pada *stage Test* sukses dieksekusi. Detail penyebab kegagalan eksekusi dari *job* tersebut, seperti terlihat pada gambar 21.

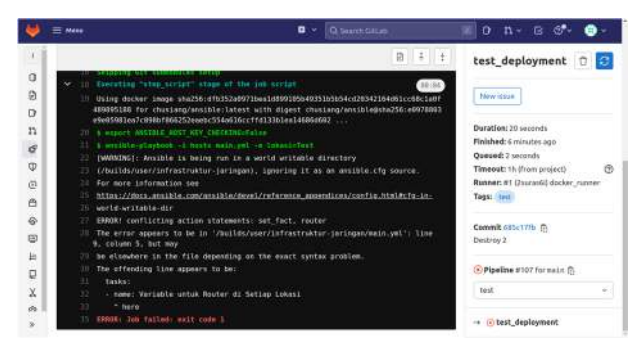

Gambar 21. Job test\_deployment Yang Gagal Dieksekusi

Pada bagian tengah dari halaman informasi eksekusi job test\_deployment tersebut yaitu dengan latar belakang berwarna hitam menunjukkan kesalahan terjadi pada baris 9 kolom 5 terkait pernyataan set\_fact "router". Melalui troubleshooting maka diketahui penyebab kesalahan tersebut adalah kurangnya indentasi pada variable "router" yang dideklarasikan menggunakan *set\_fact* di bagian *task* bernama "Variable untuk Router di Setiap Lokasi" dari file playbook "main.yml".

Percobaan CI/CD untuk mengotomatisasi manajemen konfigurasi infrastruktur jaringan meliputi penambahan dan penghapusan konfigurasi yang dilakukan sebanyak 5 (lima) baik pada *test network* maupun *production network*. Tabel 2 memperlihatkan hasil ujicoba CI/CD untuk mengotomatisasi penambahan konfigurasi infrastruktur jaringan.

| Tabel 2. CI/CD Otomatisasi Penambaha | ın |
|--------------------------------------|----|
| Konfigurasi Infrastruktur Jaringan   |    |

| Percobaan | Test<br>Network<br>(detik) | Production<br>Network<br>(detik) |
|-----------|----------------------------|----------------------------------|
| 1         | 81                         | 79                               |
| 2         | 92                         | 82                               |
| 3         | 81                         | 78                               |
| 4         | 79                         | 81                               |
| 5         | 80                         | 81                               |

Berdasarkan tabel 2 tersebut maka diperoleh informasi bahwa proses penambahan konfigurasi infrastruktur jaringan secara otomatisasi melalui CI/CD pada test network membutuhkan waktu terlama 92 detik ketika percobaan kedua dan tercepat 79 detik ketika percobaan keempat. Sedangkan production pada network membutuhkan waktu terlama 82 detik ketika percobaan kedua dan tercepat 79 detik ketika percobaan pertama. Waktu rata-rata proses penambahan konfigurasi infrastruktur jaringan pada test network adalah 82,6 detik. Sebaliknya waktu rata-rata proses penambahan pada production network adalah 80,2 detik. Selisih waktu penambahan konfigurasi antara test network dengan production network adalah 2,4 detik.

Hasil ujicoba CI/CD untuk mengotomatisasi penghapusan konfigurasi infrastruktur jaringan, seperti terlihat pada tabel 3.

Tabel 3. CI/CD Otomatisasi Penghapusan Konfigurasi Infrastruktur Jaringan

| Percobaan | Test<br>Network<br>(detik) | Production<br>Network<br>(detik) |
|-----------|----------------------------|----------------------------------|
| 1         | 55                         | 55                               |
| 2         | 59                         | 57                               |
| 3         | 57                         | 53                               |
| 4         | 56                         | 54                               |

5 56 53

Berdasarkan tabel 3 tersebut maka diperoleh informasi bahwa proses penghapusan konfigurasi infrastruktur jaringan secara otomatisasi melalui CI/CD pada test network membutuhkan waktu terlama 59 detik ketika percobaan kedua dan tercepat 55 detik ketika percobaan pertama. Sedangkan pada production network membutuhkan waktu terlama 57 detik ketika percobaan kedua dan tercepat 53 detik ketika percobaan ketiga dan kelima. Waktu rata-rata proses penghapusan konfigurasi infrastruktur jaringan pada test network adalah 56,6 detik. Sebaliknya waktu rata-rata proses penghapusan pada production network adalah 54,4 detik. Selisih waktu penghapusan konfigurasi antara test network dengan production network adalah 2,2 detik.

Hasil verifikasi penambahan konfigurasi infrastruktur jaringan pada setiap PC yang terdapat baik di *test network* maupun *production network*, seperti terlihat pada tabel 4.

Tabel 4. Verifikasi Penambahan Konfigurasi Infrastruktur Jaringan Pada Setiap PC

| Komponen<br>Verifikasi                                 | Test<br>Network | Production<br>Network |  |
|--------------------------------------------------------|-----------------|-----------------------|--|
| Pengalamatan IP<br>secara dinamis<br>dari server DHCP. | $\checkmark$    | $\checkmark$          |  |
| Komunikasi ke<br>PC lain pada<br>VLAN yang<br>sama.    | $\checkmark$    | $\checkmark$          |  |
| Komunikasi ke<br>PC lain pada                          | $\checkmark$    | $\checkmark$          |  |
| VLAN berbeda.<br>Koneksi Internet.                     |                 |                       |  |

Terlihat terdapat empat komponen verifikasi yang dilakukan pada setiap PC meliputi pengalamatan IP secara dinamis dari *server* DHCP, komunikasi ke PC lain pada VLAN yang sama dan berbeda serta koneksi *Internet*. Hasil dari setiap komponen yang diverifikasi ditandai dengan simbol centang ( $\sqrt{}$ ) yang menandakan bahwa setiap PC telah berhasil atau sukses. Sebaliknya jika gagal akan ditandai dengan simbol silang ( $\times$ ). Berdasarkan tabel 4 diperoleh informasi bahwa setiap PC baik di *test network* maupun *production network* telah berhasil memenuhi setiap komponen verifikasi konfigurasi yang diujikan.

#### V. KESIMPULAN

Adapun kesimpulan yang dapat diambil berdasarkan hasil ujicoba yang telah dilakukan adalah Ansible Playbook yang telah dibuat dan diintegrasikan dengan GitLab CI/CD pipeline dapat digunakan untuk mengotomatisasi penerapan manajemen konfigurasi infrastruktur jaringan berbasis MikroTik yang disimulasikan pada PNETLab. CI/CD dapat mempercepat penerapan perubahan konfigurasi jaringan melalui proses yang diotomatisasi dan meminimalkan terjadinya kesalahan. Selain itu penerapan konfigurasi ke network dilakukan hanya production jika pengujian terhadap konfigurasi di test network berhasil dilakukan. Mekanisme CI/CD tersebut dapat meningkatkan performansi dan reabilitas infrastuktur jaringan komputer.

#### DAFTAR PUSTAKA

- A. Datta, A. T. M. A. Imran, and C. Biswas, "Network Automation: Enhancing Operational Efficiency Across the Network Environment," *ICRRD Quality Index Research Journal*, vol. 4, no. 1, 2023, doi: 10.53272/icrrd.v4i1.1.
- [2] N. M. A. Yalestia Chandrawaty and I. P. Hariyadi, "Implementasi Ansible Playbook Untuk Mengotomatisasi Manajemen Konfigurasi VLAN Berbasis VTP Dan Layanan DHCP," *Jurnal Bumigora Information Technology (BITe)*, vol. 3, no. 2, pp. 107–122, Dec. 2021, doi: 10.30812/bite.v3i2.1577.
- [3] M. F. Islami, P. Musa, and M. Lamsani, "Implementation of Network Automation Using Ansible to Configure Routing Protocol in Cisco and Mikrotik Router with Raspberry PI," *Jurnal Ilmiah Komputasi*, vol. 19, no. 2, pp. 127–134, 2020, doi: 10.32409/jikstik.19.2.2766.
- K. Marzuki et al., "OTOMASISASI MANAJEMEN VLAN INTERVLAN DAN DHCP SERVER MENGGUNAKAN ANSIBLE," Jurnal Informatika & Rekayasa Elektronika), vol. 4, no. 2, pp. 171–180, 2021, Accessed: Aug. 08, 2023. [Online]. Available: http://e-

journal.stmiklombok.ac.id/index.php/jire/article/vie w/461

- [5] M. Maisyaroh, K. Ishak, S. Faizah, and I. Fadhillah, "Otomatisasi Jaringan Menggunakan Script Python Untuk Penyediaan Konfigurasi Internet Dan Manajemen Mikrotik," *Bina Insani ICT Journal*, vol. 8, no. 1, pp. 53–62, 2021.
- [6] L. G. Mauboy and T. Wellem, "Studi Perbandingan Library Untuk Implementasi Network Automation Menggunakan Paramiko Dan Netmiko Pada Router Mikrotik," *JURIKOM (Jurnal Riset Komputer)*, vol. 9, no. 4, p. 790, Aug. 2022, doi: 10.30865/jurikom.v9i4.4420.
- [7] I. Syah, A. H. Muhammad, and E. Gunawan, "Simulasi Network Automation Menggunakan

Ansible Di GNS3 (Studi Kasus Smile Project)," *Jurnal Teknik Informatika (J-Tifa)*, vol. 3, no. 2, pp. 1–8, Sep. 2020, doi: 10.52046/j-tifa.v3i2.1065.

- [8] M. Rifki Afandi, P. Hatta, A. Efendi, K. Kunci-Otomatisasi Jaringan, L. Komputer, and P. Jaringan, "Otomatisasi Perangkat Jaringan Komputer Menggunakan Ansible Pada Laboratorium Komputer," *SMARTICS Journal*, vol. 6, no. 2, pp. 48–53, 2020, doi: 10.21067/smartics.v6i2.4599.
- [9] S. Charanjot, S. G. Nikita, K. Manjot, and K. Bhavleen, "Comparison of Different CI/CD Tools Integrated with Cloud Platform," in 2019 9th International Conference on Cloud Computing, Data Science & Engineering, 2019. doi: 10.1109/CONFLUENCE.2019.8776985.
- [10] A. Cepuc, R. Botez, O. Craciun, I. A. Ivanciu, and V. Dobrota, "Implementation of a continuous integration and deployment pipeline for containerized applications in amazon web services using jenkins, ansible and kubernetes," in *Proceedings - RoEduNet IEEE International Conference*, IEEE Computer Society, Dec. 2020. doi: 10.1109/RoEduNet51892.2020.9324857.
- A. Alanda, H. A. Mooduto, and R. Hadelina, "Continuous Integration and Continuous Deployment (CI/CD) for Web Applications on Cloud Infrastructures," *JITCE (Journal of Information Technology and Computer Engineering)*, vol. 6, no. 02, pp. 50–55, Sep. 2022, doi: 10.25077/jitce.6.02.50-55.2022.
- [12] M. Alvin and R. Fathoni Aji, "DevOps Implementation with Enterprise On-Premise Infrastructure," JURNAL MEDIA INFORMATIKA BUDIDARMA, vol. 7, no. 1, Jan. 2023, doi: 10.30865/mib.v7i1.5500.
- [13] Y. Ariyanto, B. Harijanto, V. A. H. Firdaus, and S. N. Arief, "Performance analysis of Proxmox VE firewall for network security in cloud computing server implementation," in *IOP Conference Series: Materials Science and Engineering*, Institute of Physics Publishing, Jan. 2020. doi: 10.1088/1757-899X/732/1/012081.